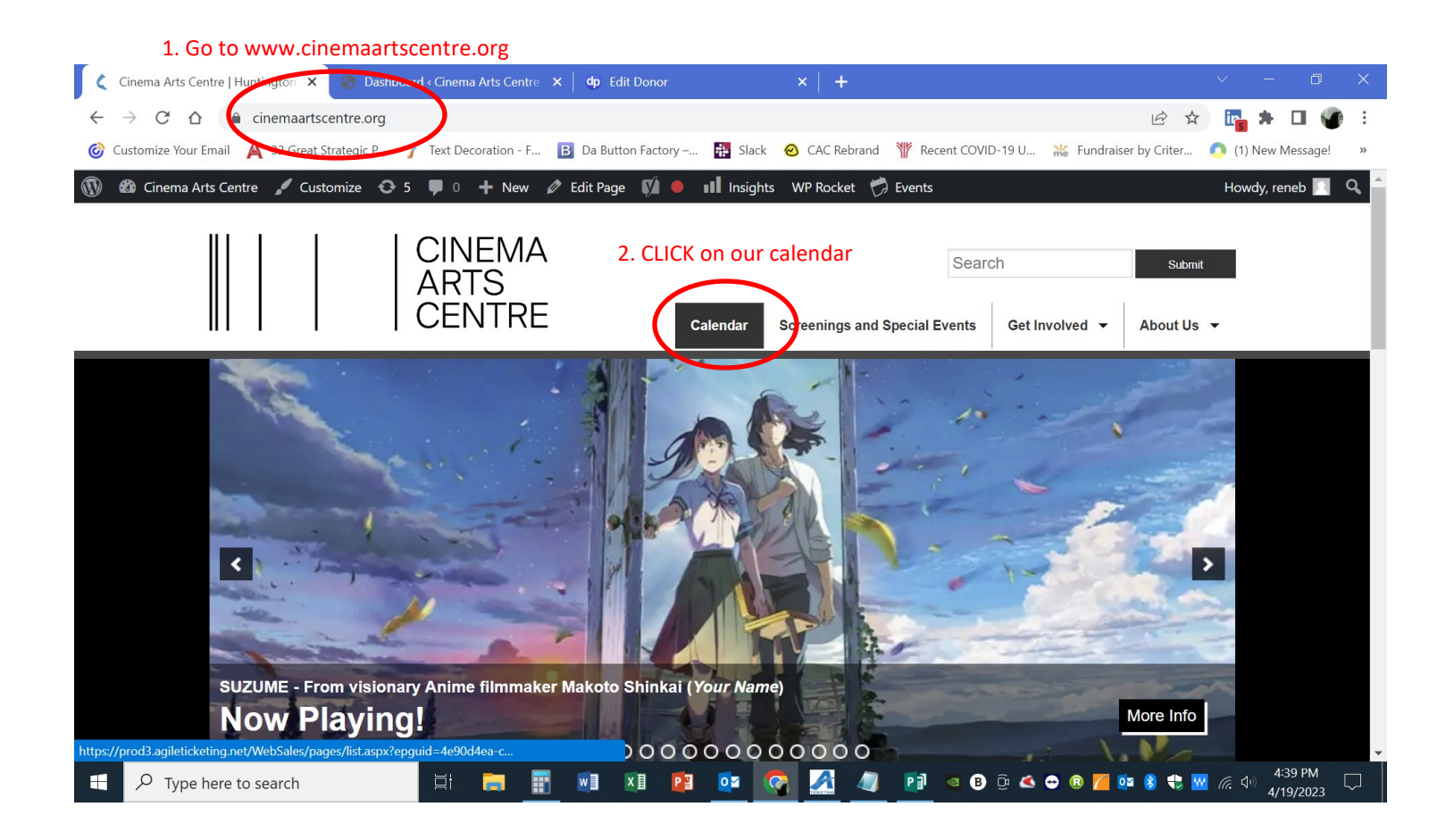

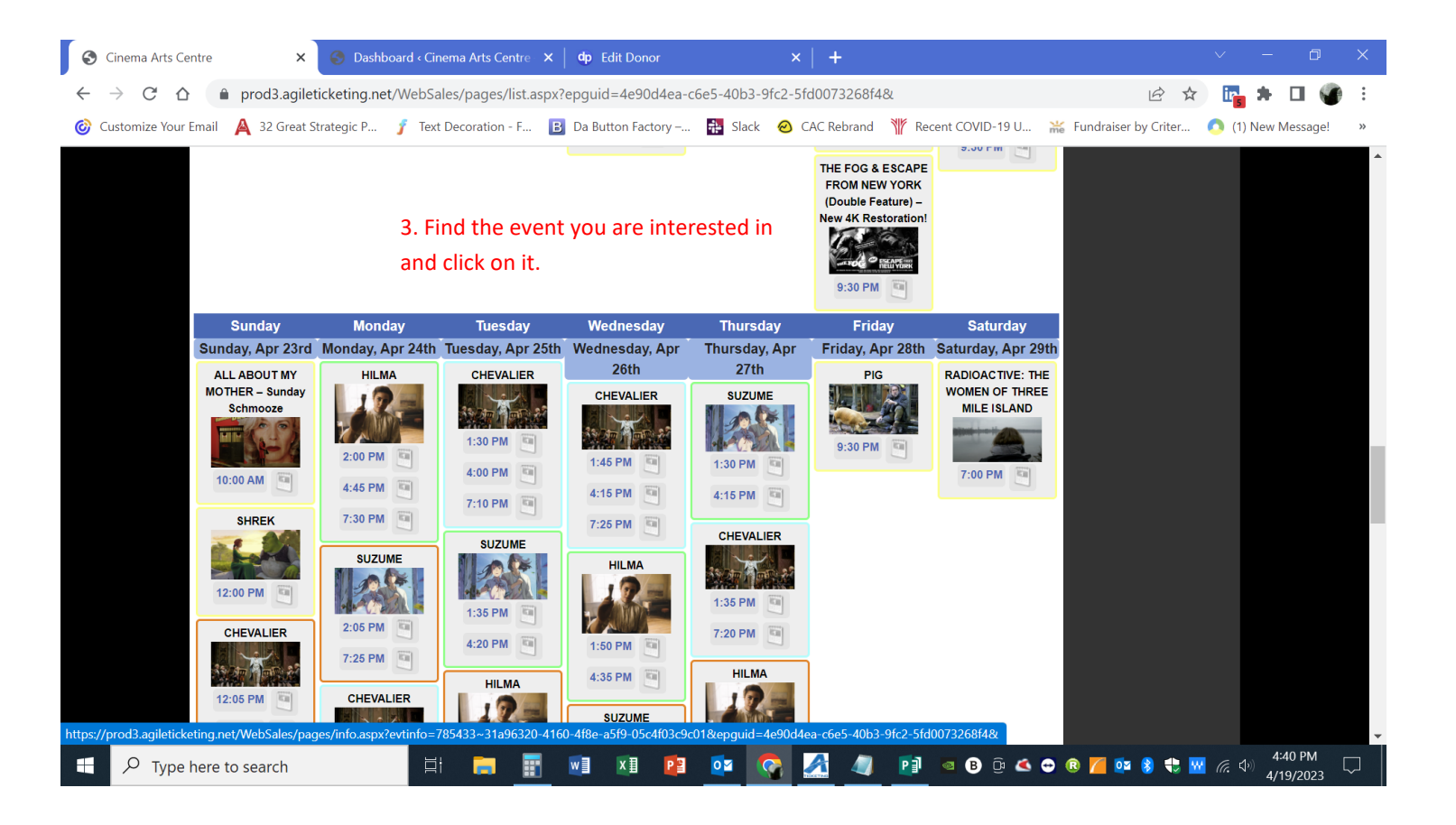

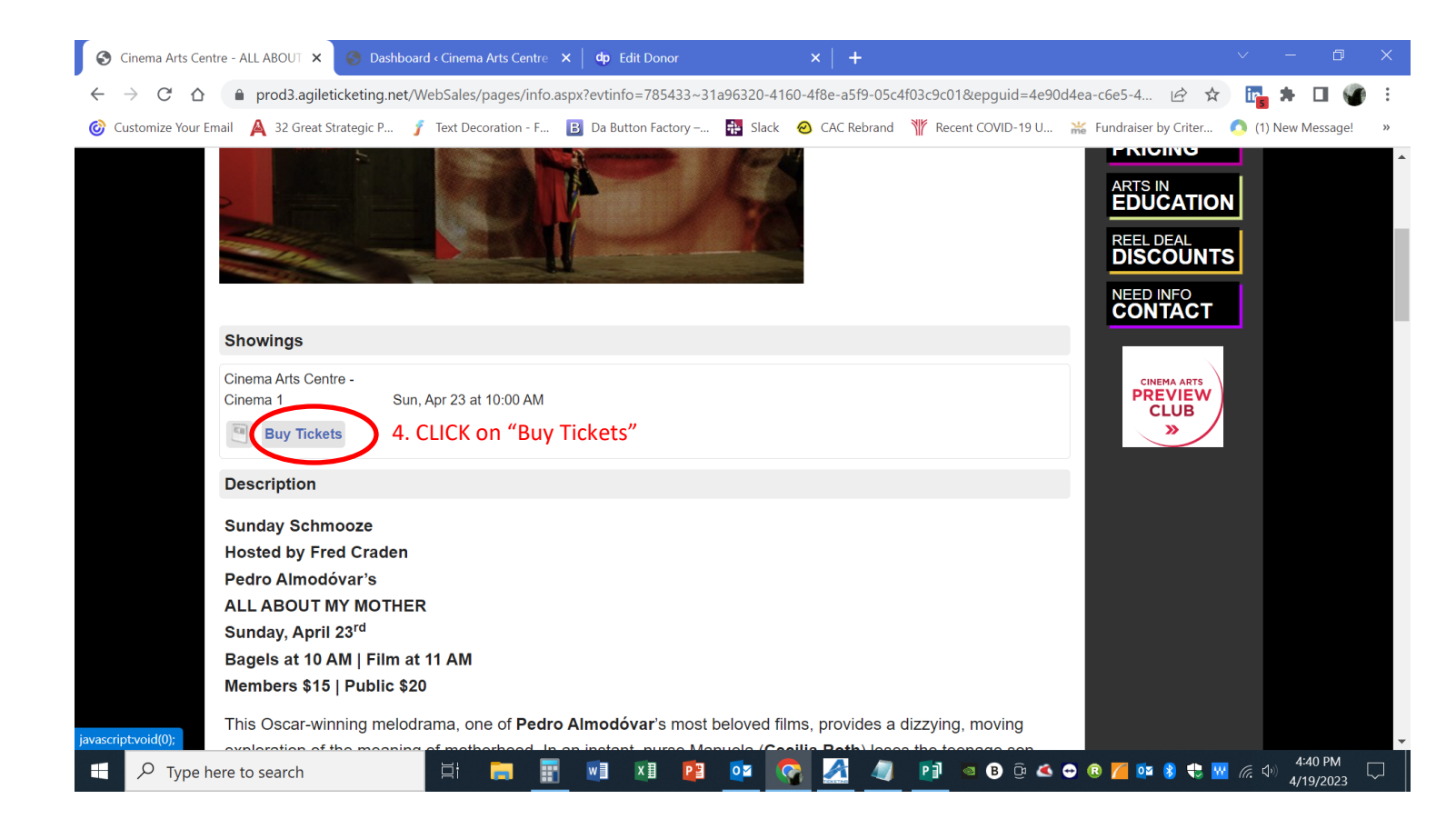

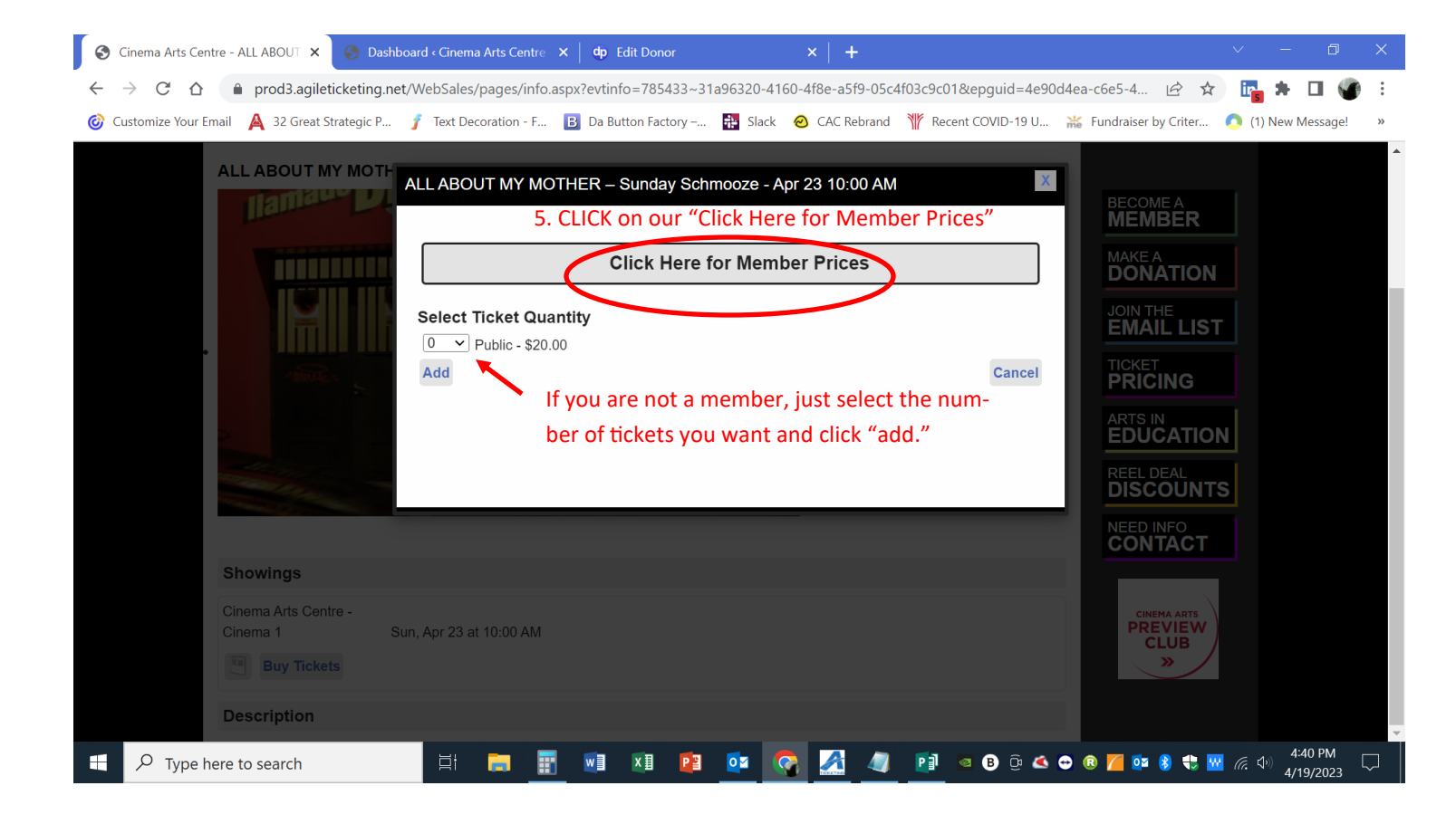

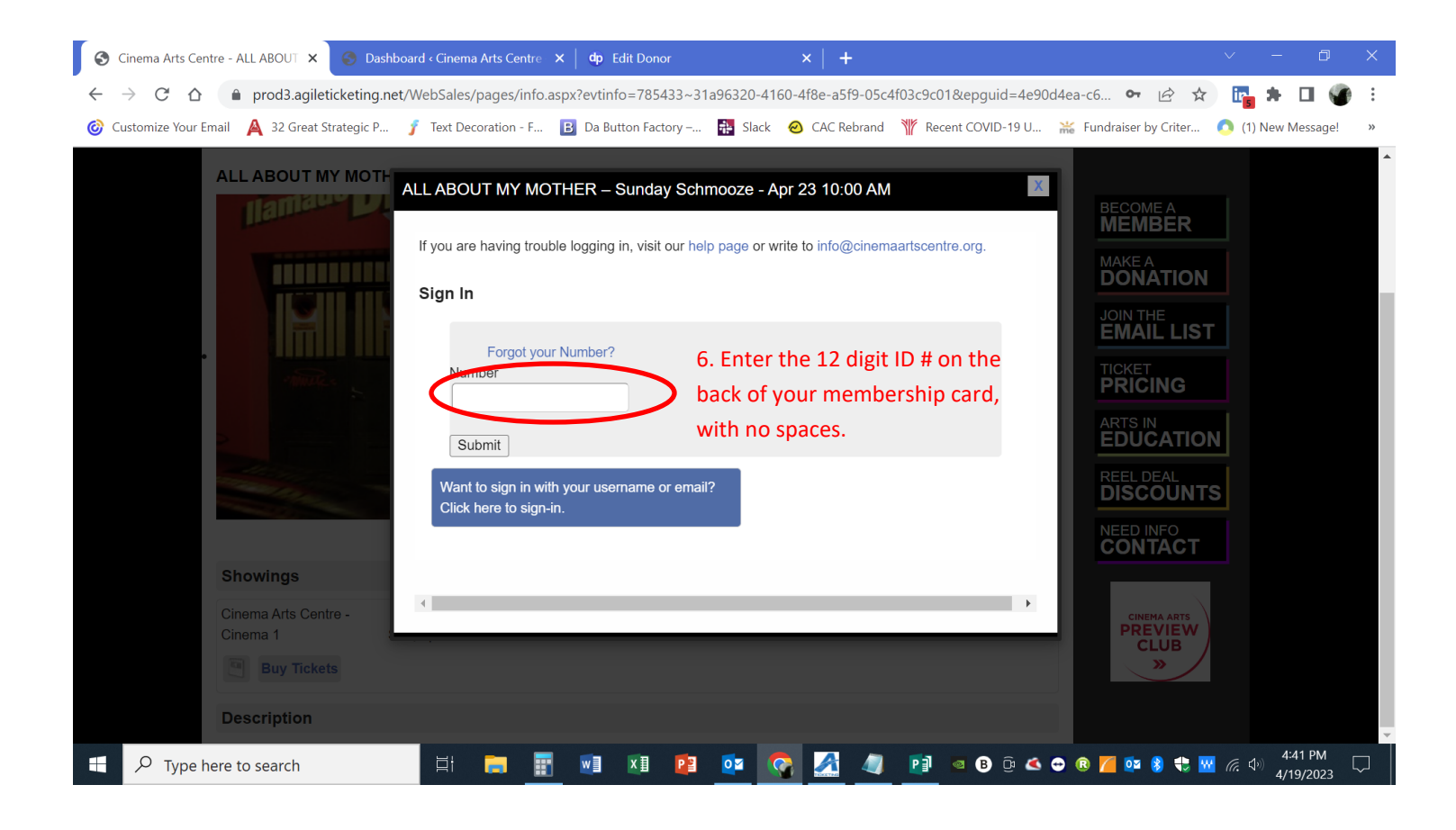

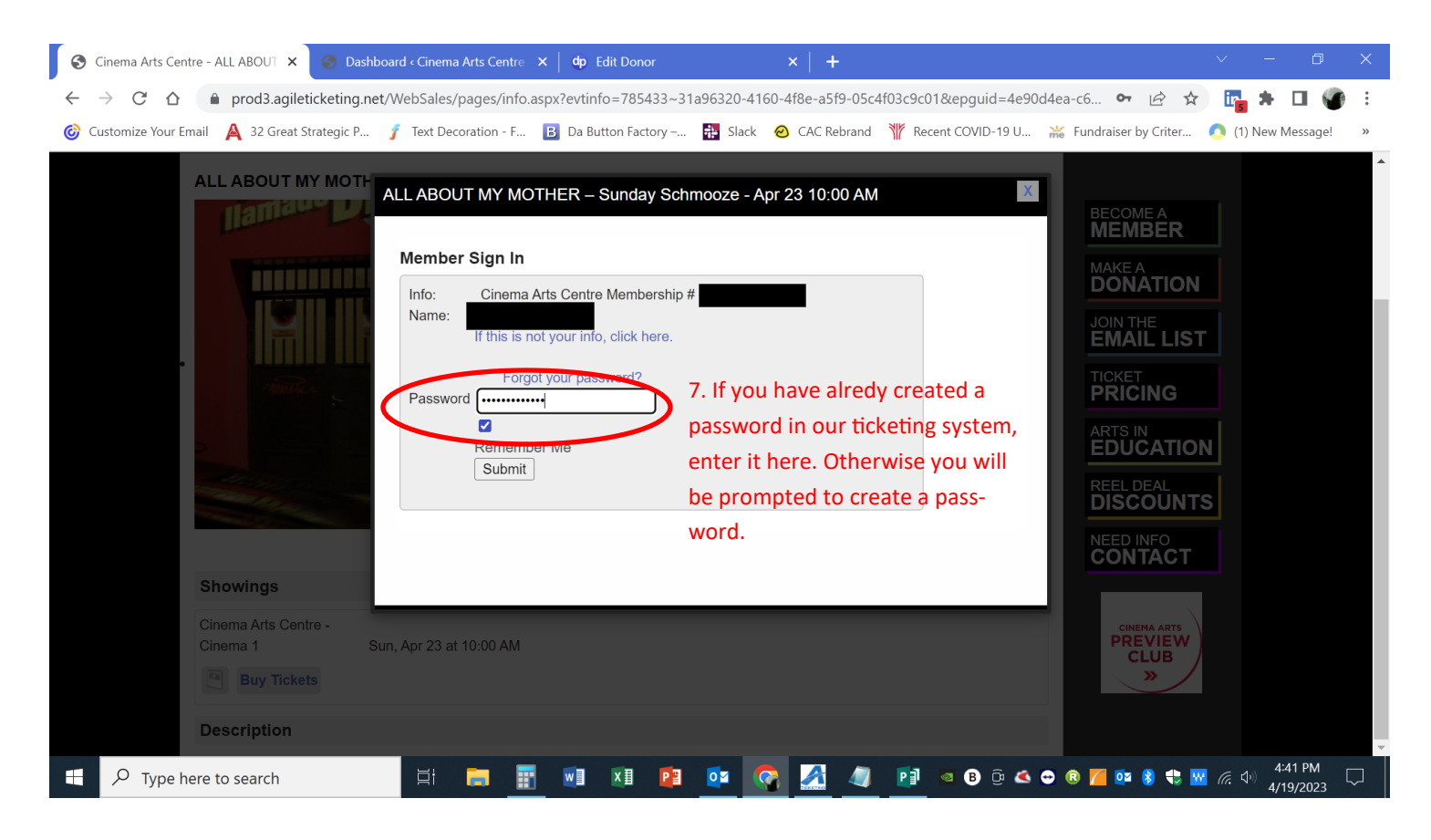

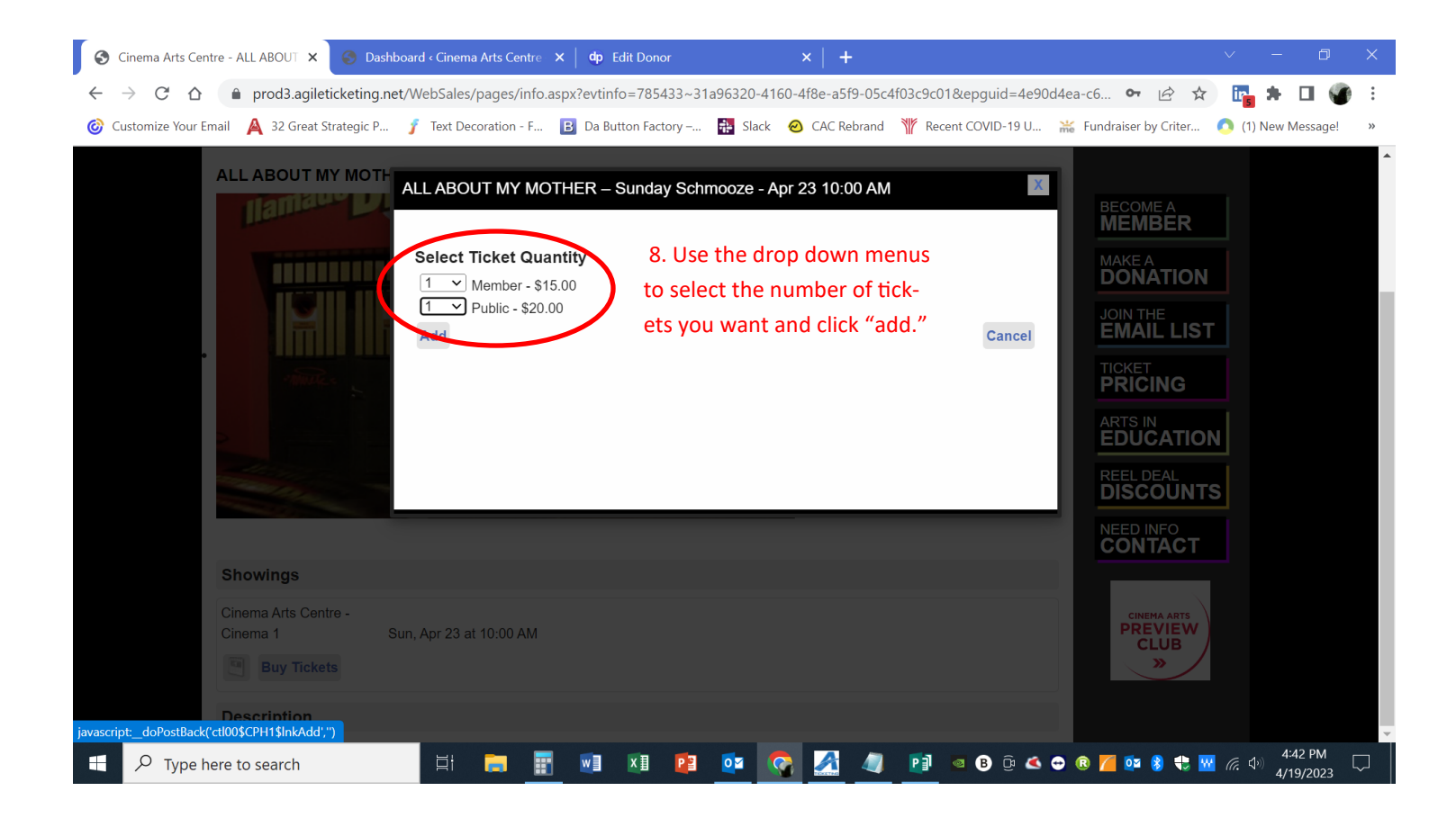

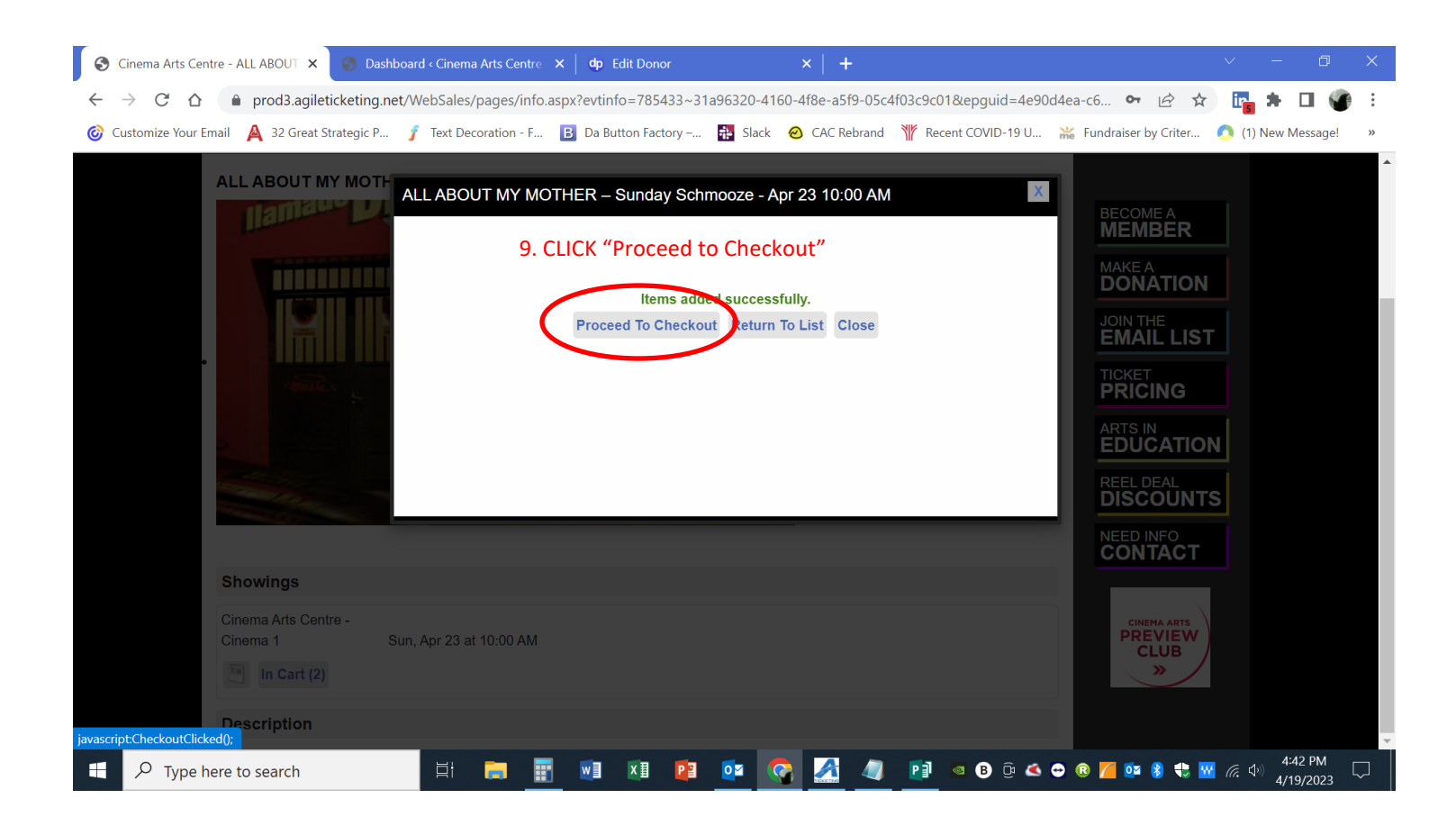

| S Cinema Arts Centre - Cart 🗙                                                                                                    | S Dashboard < Cinema Arts Centre  | ×   dp Edit Dono  | r              | ×   +            |                          | ∨ – Ø X                                   |
|----------------------------------------------------------------------------------------------------|-----------------------------------|-------------------|----------------|------------------|--------------------------|-------------------------------------------|
| 🗧 🔶 C 🏠 🌘 prod3.agileticketing.net/websales/pages/viewbasket.aspx?epgguid=31a96320-4160-4f8e-a5f9-05c4f03c9c01& 🖻 🖈 🖬 🚱 🗄                                                                                                    |                                   |                   |                |                  |                          |                                           |
| 🎯 Customize Your Email 🔺 32 Great                                                                                                    | Strategic P 🥤 Text Decoration - F | B Da Button Facto | ory – 👬 Slack  | 🙆 CAC Rebrand    | 🏋 Recent COVID-19 U 🕌    | Fundraiser by Criter 🐧 (1) New Message! » |
|                                                                                                    |                                   | Sign Out Rene     | Bouchard (Cine | ma Arts Centre M | lembership #123456789101 | )   My Account   My Calendar 🚯   Cart (2) |
|                                                                                                    | CINEMA<br>  ARTS<br>  CENTRE      | Calendar          | Events 👻 Ge    | t Involved 👻     | Search About Us          | Search<br>Cafe ▼ Rentals ▼                |
| Select Delivery Method (More info)       10. Select whether you would like to print your tickets at         Print At Home - \$0.00       home or pick them up at our Box Office.         Will Call - \$0.00       home or pick them up at our Box Office.         ALL ABOUT MY MOTHER - Sunday Schmooze   Cinema Arts Centre - Cinema 1   4/23/2023 10:00 AM       Remove |                                   |                   |                |                  |                          |                                           |
| Туре                                                                                                    | Tier                              | Price             | Fee            | Service Fe       | ee                       | DONATION                                  |
| Member                                                                                                    | Admission                         | \$15.00           | \$0.00         | \$1.50           |                          |                                           |
| Public                                                                                                    | Admission                         | \$20.00           | \$0.00         | \$1.50           |                          | TICKET                                    |
| Purchases:                                                                                                    | \$35.00                           |                   |                |                  |                          | PRICING                                   |
| Service Fees:                                                                                                    | \$3.00                            |                   |                |                  |                          | ARTS IN<br>EDUCATION                      |
| Total:                                                                                                    | \$38.00                           |                   |                |                  |                          | BEEL DEAL                                 |
| Checkout Checkout Checkout                                                                                                    |                                   |                   |                |                  | Continue Shopping        | DISCOUNTS                                 |
|                                                                                                    |                                   |                   |                |                  |                          |                                           |
| Type here to search                                                                                                    | 🛱 🔁 🚦                             |                   | 😰 🔯 🔇          | 2 🛃 🥥            | 🛐 🧧 B 🖟 🗳 😁              | 🔞 📶 🔯 💲 💨 🜈 🕼 4:43 PM 🖓 🖓                 |

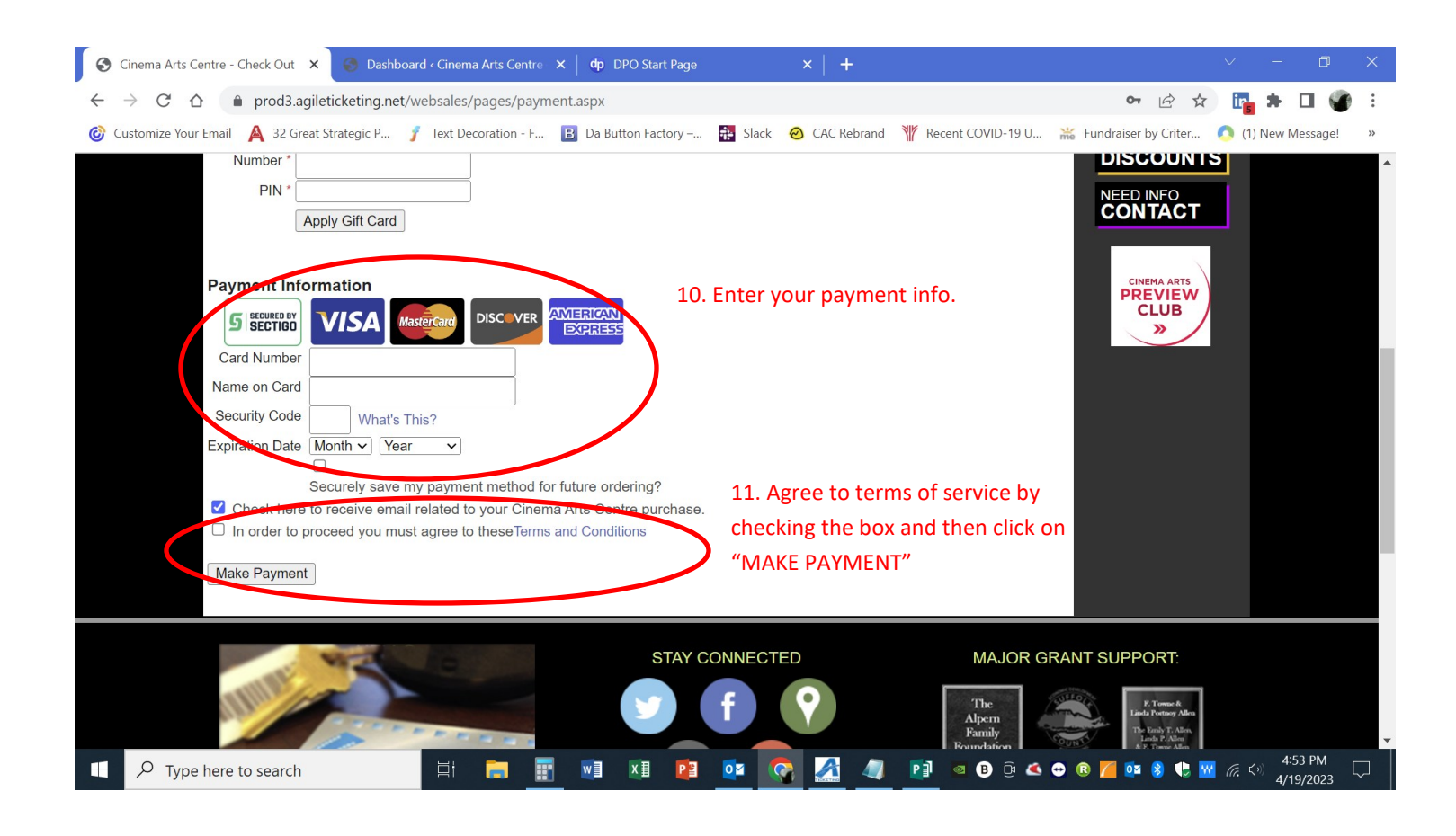